## How to obtain an abutter's list using the Town website.

- Go to the Homepage at <u>www.bristolnh.gov</u>
- Click the *Maps* button in the left-hand column.
- This will take you to https://next.axisgis.com/BristolNH/
- Click Find Property
- Enter property address or Map and Lot number.

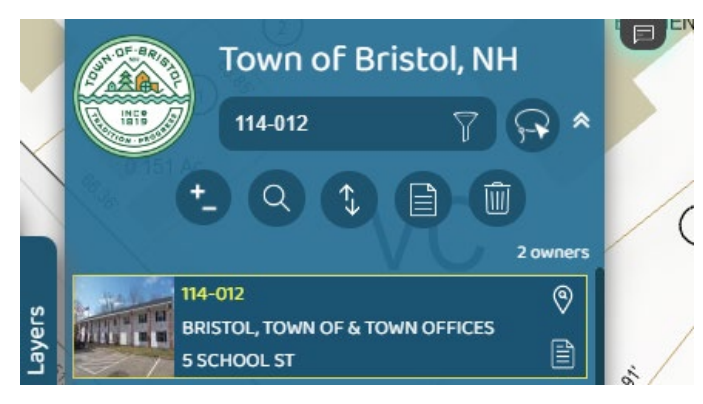

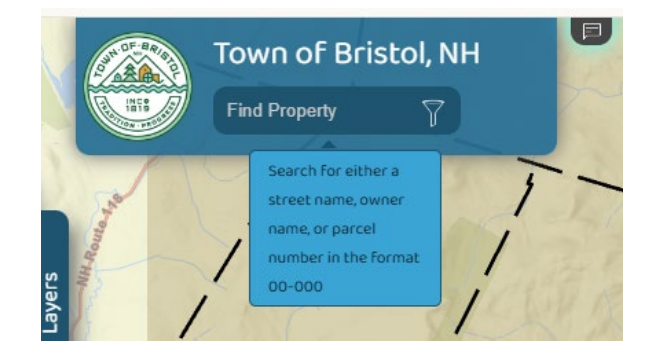

The property you chose will show in yellow.

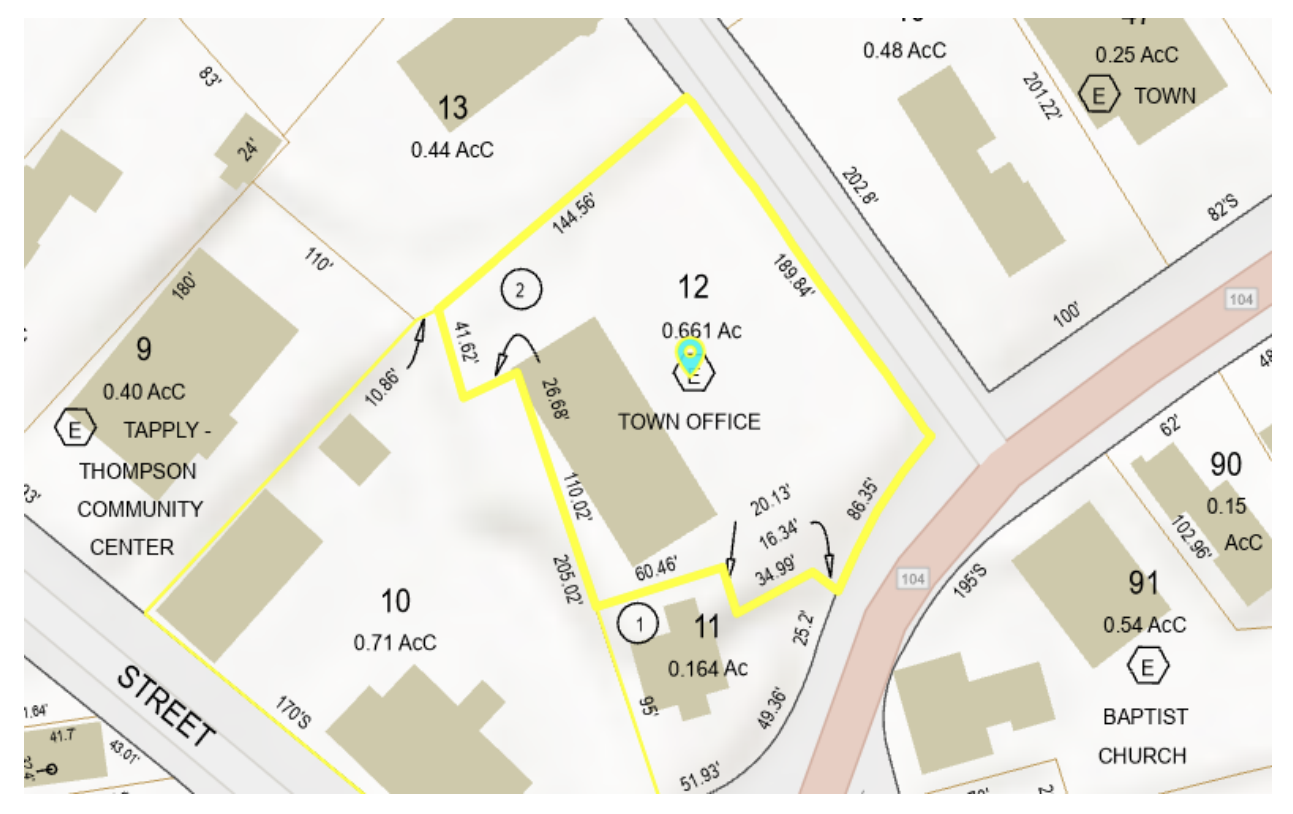

• Click the *Abutters Icon*.

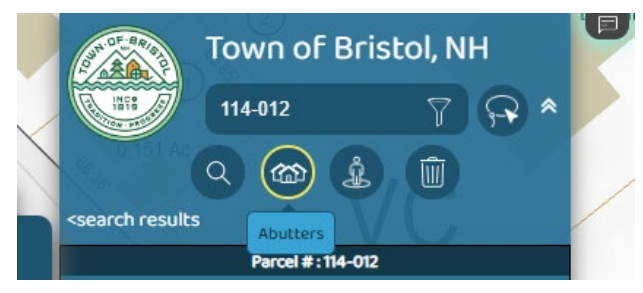

Choose 50 feet Buffer Option

Click the plus/minus sign (+-)

next to Abutting Parcels

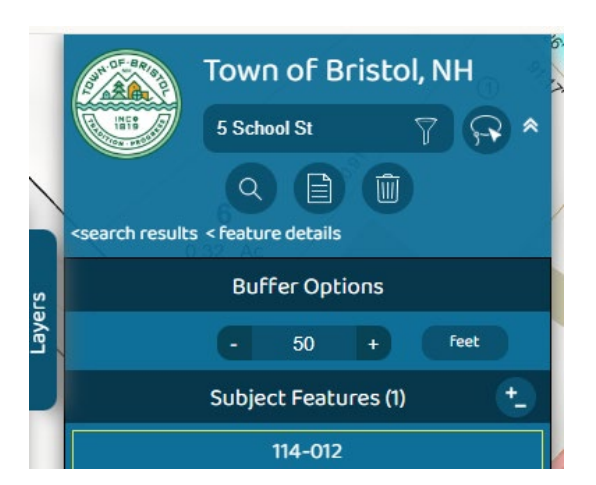

Abutting Parcels (3) (\*) Click on map to add or remove abutting parcel 114-010 114-013

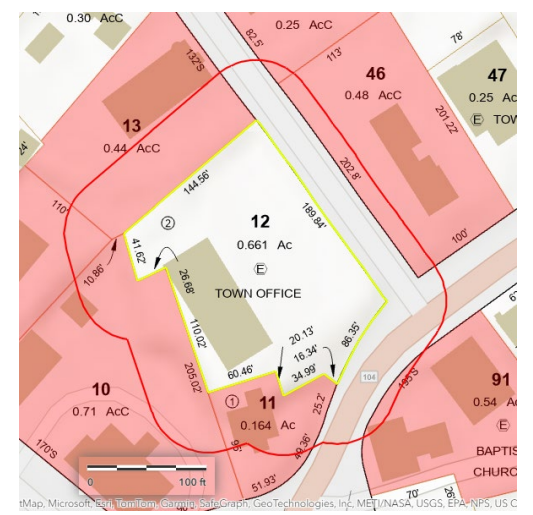

- Click on map to add or remove abutting parcels. (Abutters are those sharing a border diagonally and across any streets or rivers. If the property address is in an association, the Land Use Office will assist you with identifying the appropriate abutters.)
- Abutting properties will appear in red.

- Click the *Report Icon*, scroll to choose PDF
- Print and submit this report to the Land Use Office with your Application. (The Land Use Office will verify your abutter's list.)

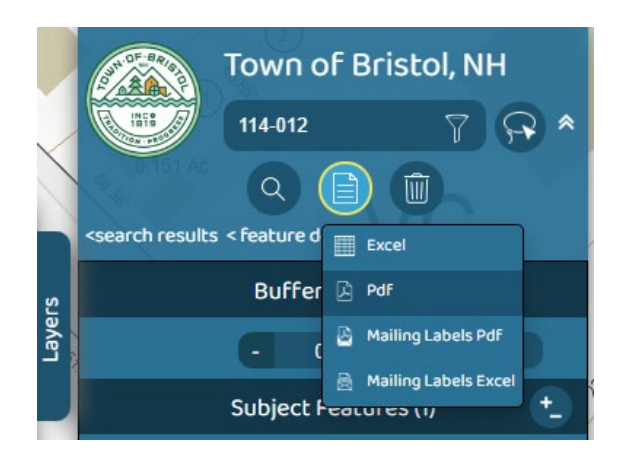